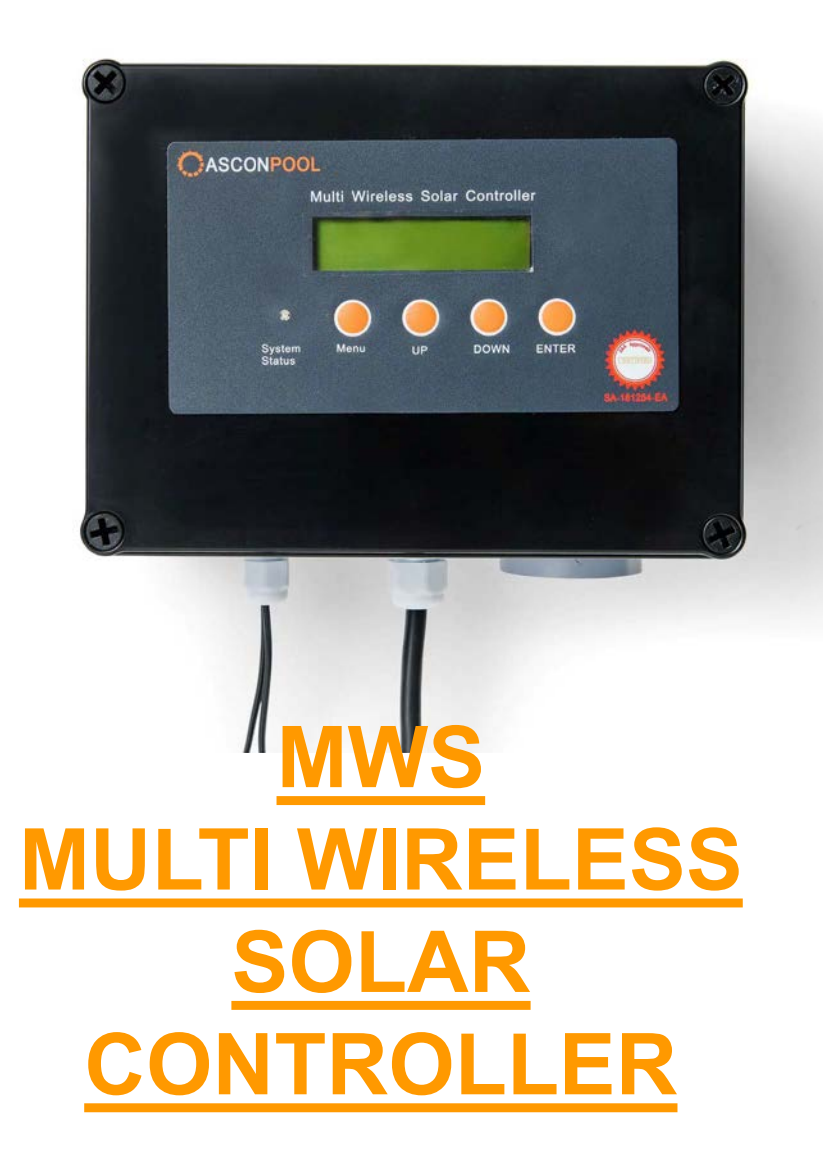

#### **INSTALLATION: INCLUDED**

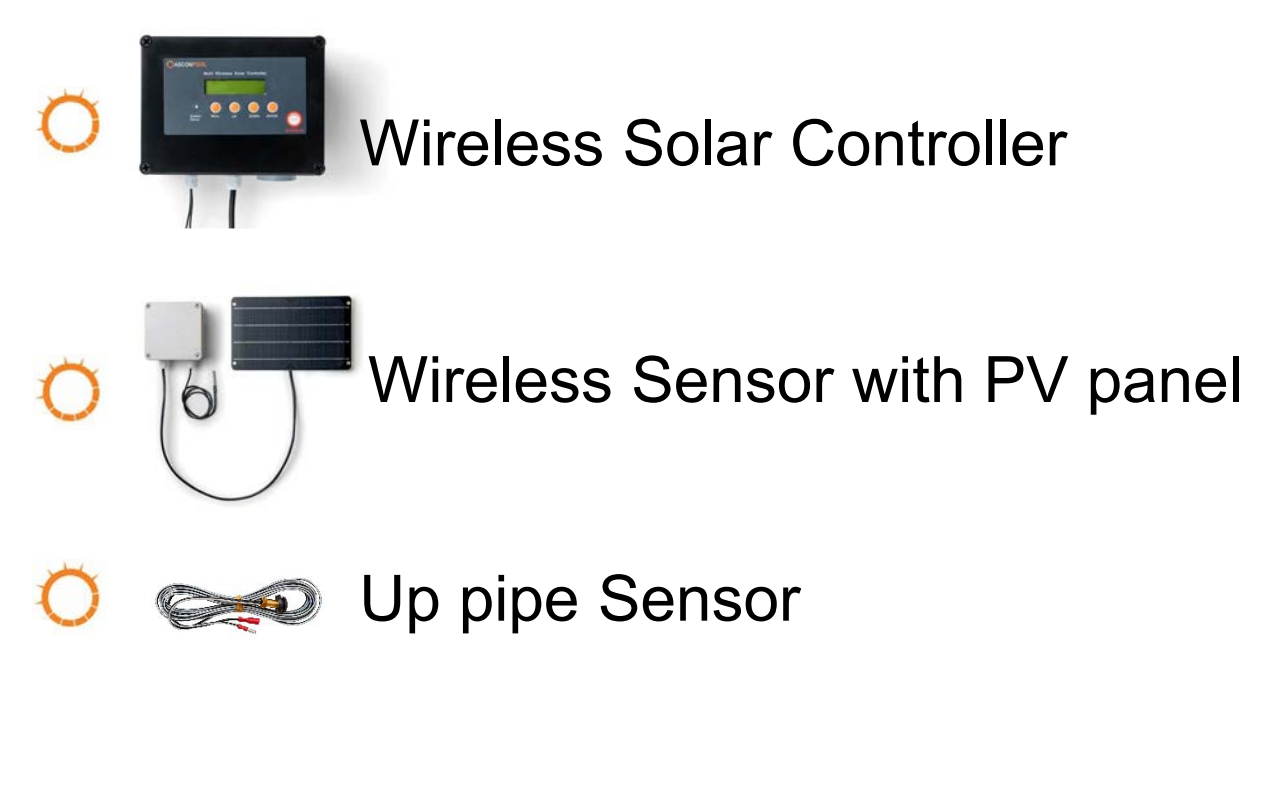

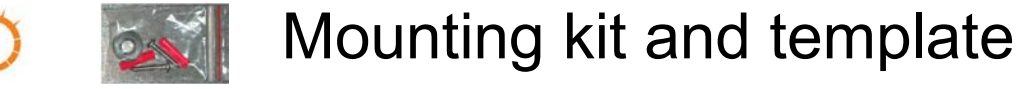

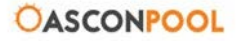

#### **INSTALLATION: REQUIRED**

6mm Masonry drill bit (required for raw plugs)

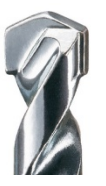

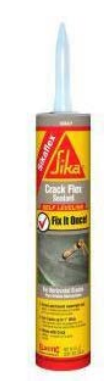

Drill with hammer action

Silicone

P-2 Phillips head screw Driver

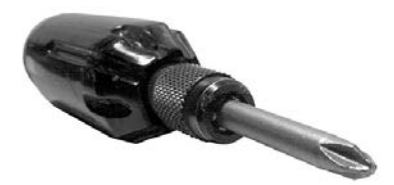

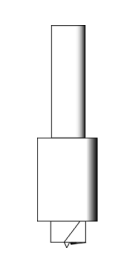

<sup>1</sup>/<sub>2</sub>" or 12.5mm Drill bit Or cutting Tool (ms-Drill)

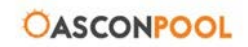

#### **INSTALLATION: DO'S**

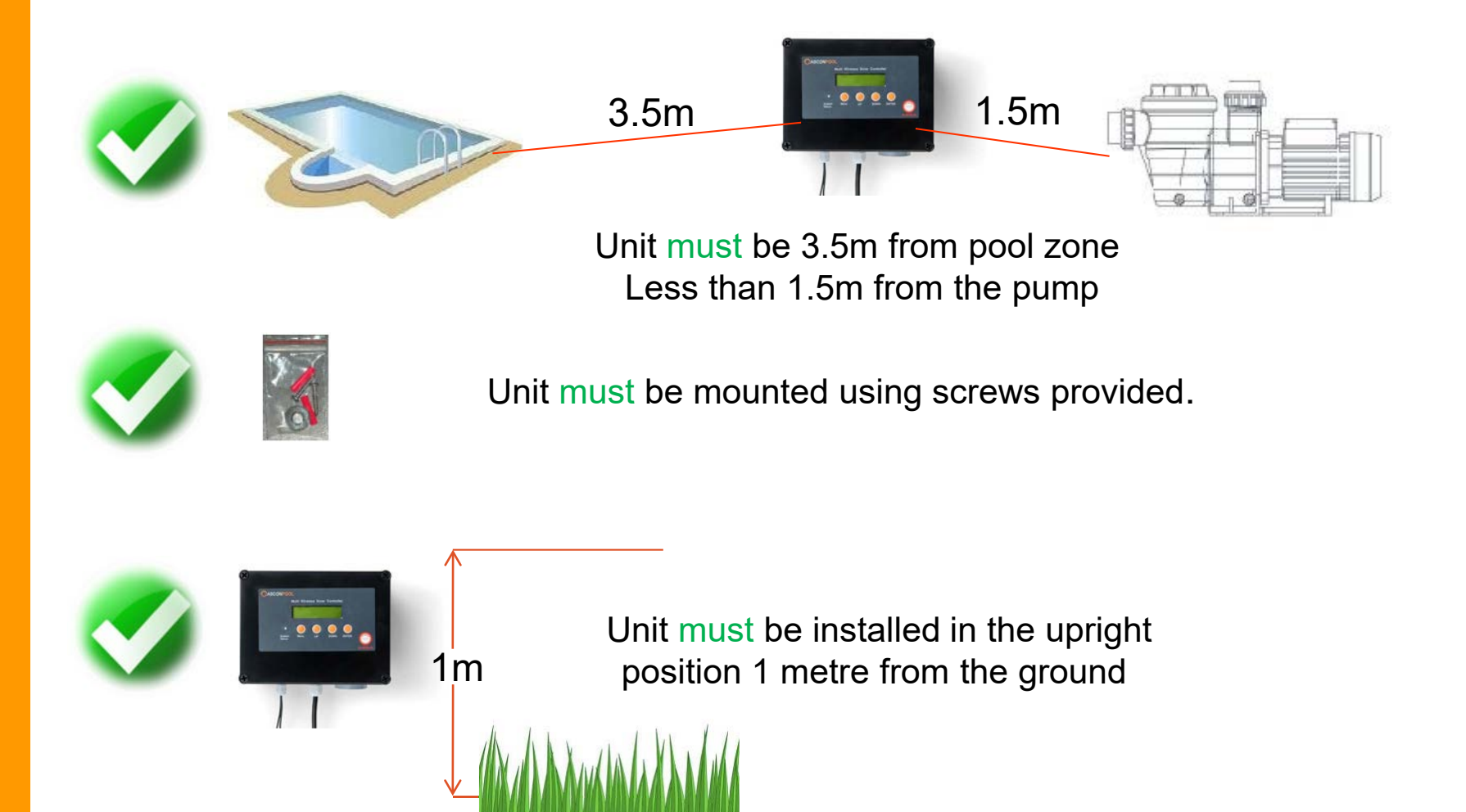

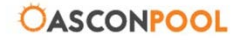

#### **INSTALLATION: DO NOT'S!**

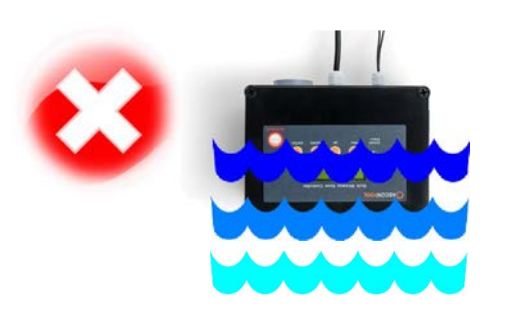

Do not immerse. Do not place unit upside down.

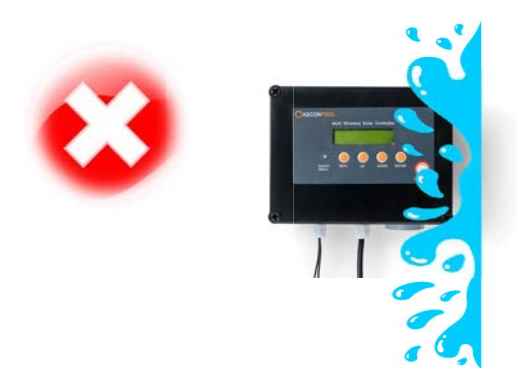

Do not place within direct splashing or spray from the pool.

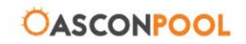

#### **INSTALLATION: UP PIPE SENSOR**

Using the 12.5mm drill bit, drill a hole into the up pipe.

O Put the grommet in first, then push in the up pipe sensor.

Make sure the sensor is attached to the unit using the red connectors.

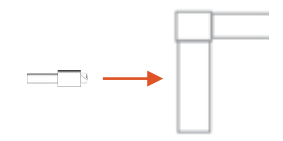

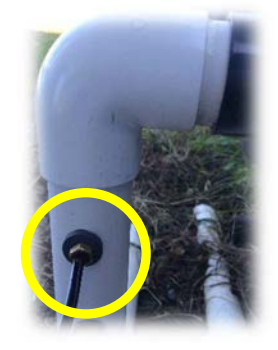

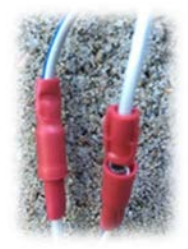

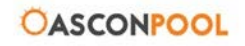

#### **INSTALLATION: WIRELESS SENSOR & PV PANEL**

Using the silicon, attach the PV panel to the roof

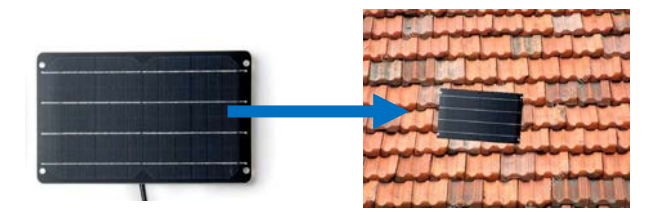

Drill 2 holes to mount the wireless sensor box (this needs to be within 70cm of the PV panel).

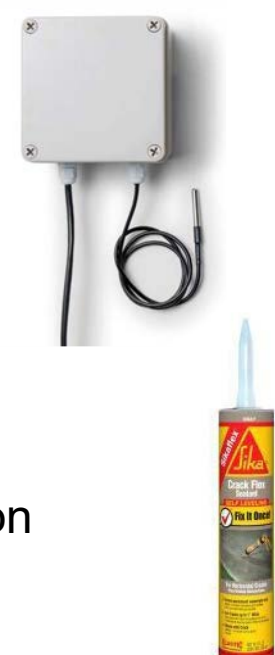

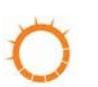

Attach the sensor next to the box with silicon

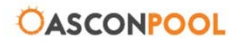

#### **INSTALLATION:**

For a 'stand alone' system

Plug controller piggy back into GPO if a stand alone system.

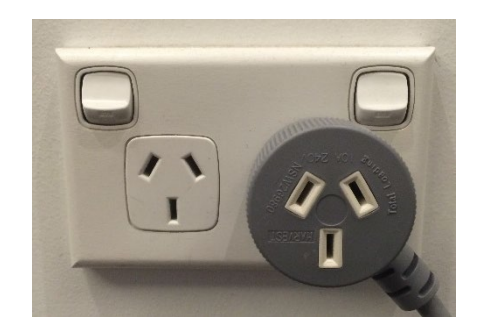

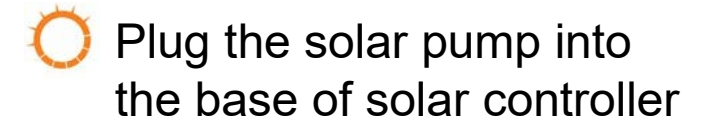

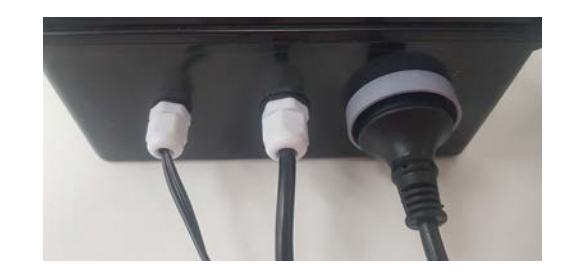

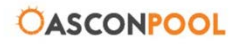

#### **INSTALLATION:**

For an 'integrated' system

- 5
- Plug the chlorinator into the power point

- O Plug the solar controller grey piggy back into the chlorinator.
  - Plug the filter pump into the grey piggy back

Plug the solar pump into the solar controller

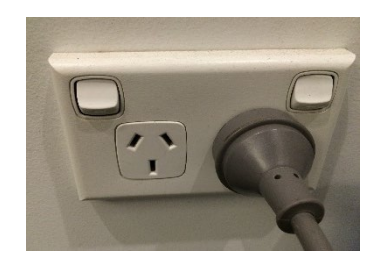

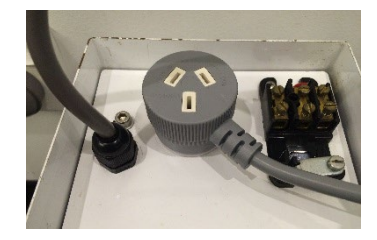

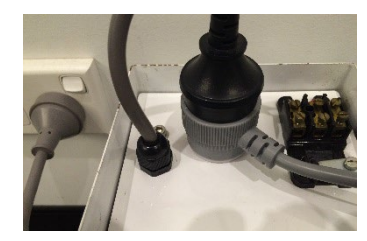

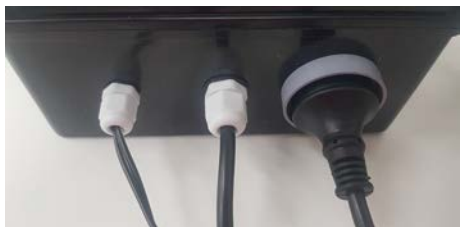

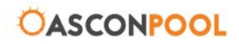

#### **OPERATION: START UP**

When the unit is turned on, there will be a period of 2 mins while the MWS and the solar pump synchronise.

After 2 mins the unit will run for at least 6 mins to reset the wireless sensor.

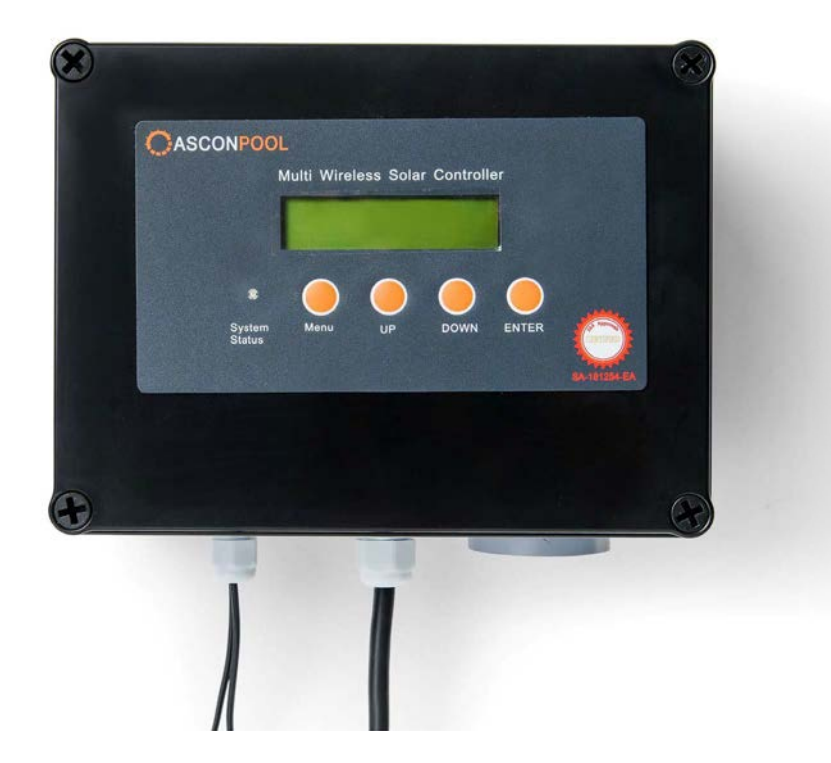

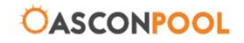

### **OPERATION: START UP**

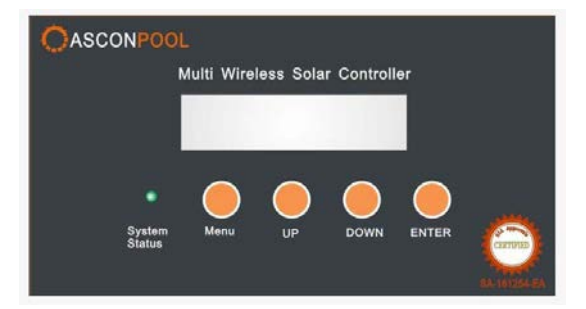

- When the unit is turned on, it has the following factory settings:
  - O Differential = 6°C
  - $\bigcirc$  Comfort Temperature = 30°
  - O The time will be AEST

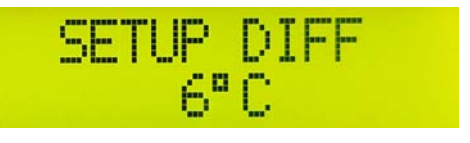

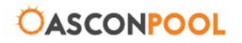

## **OPERATION: CLOCK SET UP**

The clock is in 24hour time, and already set to AEST.

#### To change the time on the MWS

Press Menu, then enter until the LCD display shows SETUP CLOCK HOUR Then press UP to increase the hour

or DOWN to decrease the hours

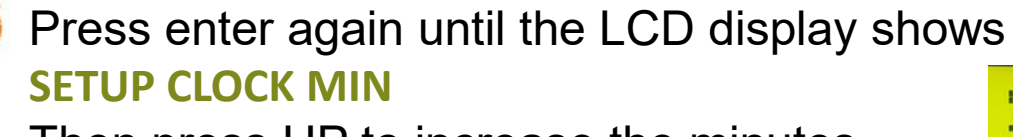

Then press UP to increase the minutes or DOWN to decrease the minutes

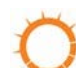

Press enter again until the LCD display shows **SETUP CLOCK SEC** 

Then press UP to increase the seconds or DOWN to decrease the seconds

Press ENTER until display shows Save setting? Yes-ENTER No-MENU Press ENTER to save the settings

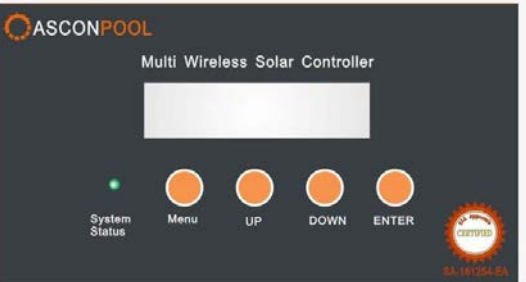

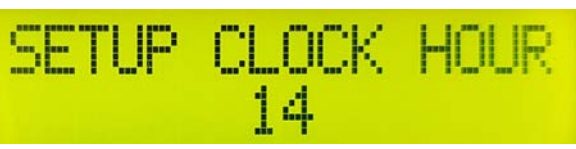

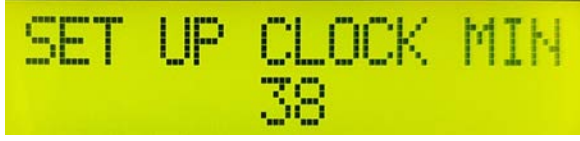

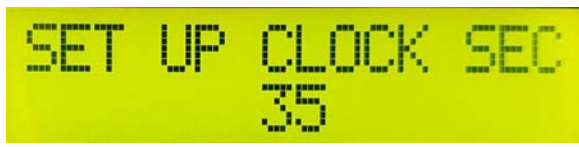

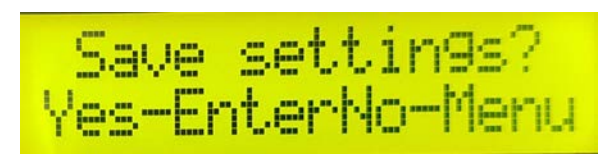

#### **OPERATION: COMFORT TEMP**

The comfort temperature is the temperature the user wants their pool to be.

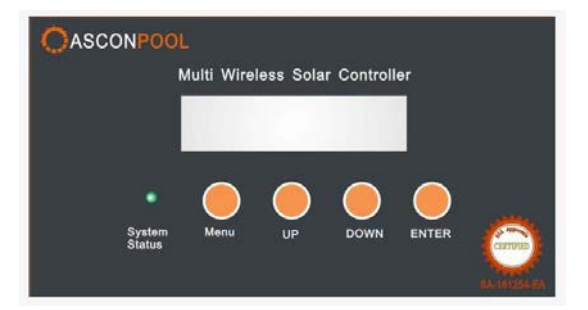

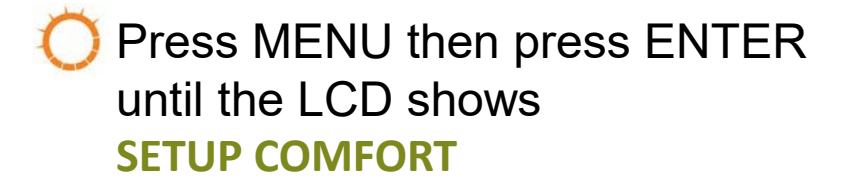

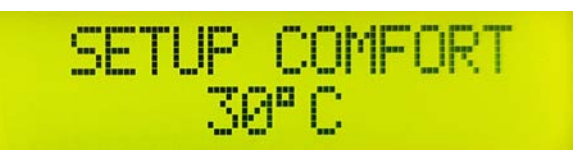

Press UP button to increase the comfort temperature or DOWN button to decrease the comfort temperature

Press ENTER until display shows
Save setting?
Yes-ENTER No-MENU
Press ENTER to save the settings

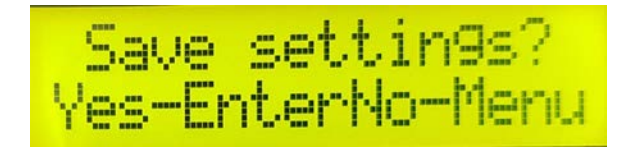

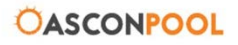

#### OASCONPOOL

#### **OPERATION: DIFFERENTIAL TEMP**

The differential temperature is the difference in the temperature between the roof and the pool.

Press MENU then press ENTER until the LCD shows SETUP DIFF

Press UP button to increase differential or DOWN button to decrease differential

Press ENTER until display shows Save setting? **Yes-ENTER No-MENU** Press ENTER to save the settings SETUP DIFF 6° C

Save settings? Yes-EnterNo-Menu

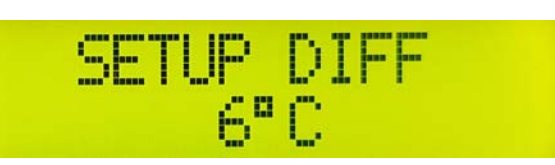

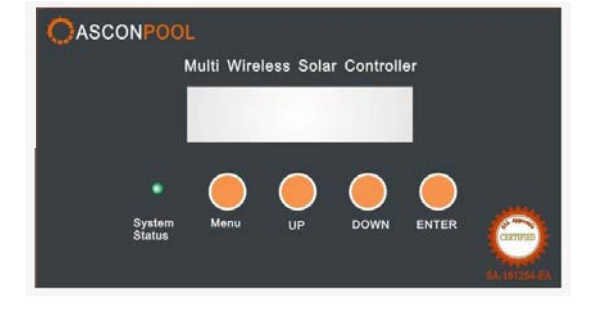

#### **OPERATION: START & FINISH TIME**

The time of the day that the unit will start and end operation during the day. The default time is 8am to 6pm. (Unit operates in 24 hour time)

> Press the MENU button then ENTER until the LCD shows SETUP START TIME

Use the UP and DOWN buttons to adjust the start time.

Press the MENU button then ENTER until the LCD shows

#### **SETUP END TIME**

Use the UP and DOWN buttons to adjust the finish time.

Press ENTER until display shows Save setting? Yes-ENTER No-MENU Press ENTER to save the settings

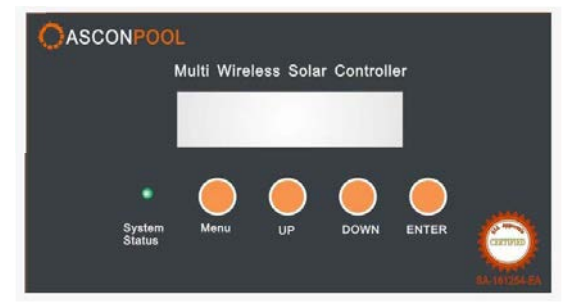

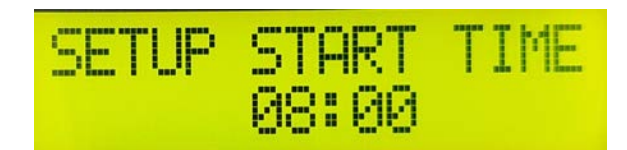

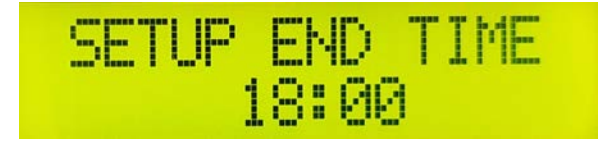

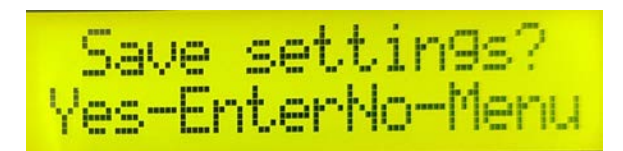

#### **OPERATION: DISPLAY MODE**

The display mode allows the user to check each mode setting without accessing or changing the current settings.

To view the current settings of the Wireless Solar Controller, press the UP or DOWN button

The unit will display:

UP current pool sensor temperature.

DN current roof sensor temperature.

PUMP indicates if pump is on or off.

LP for the last pool sensor temperature before the unit turned off

LR For the last roof sensor temperature before the unit turned off.

ERROR if there is a sensor error UP SENSOR or Roof.

GID shows group ID (factory setting)

SID shows slave ID (factory setting)

RSSI shows wireless signal strength (should be higher than 20)

BAT shows wireless roof sensor power (should be higher than 2.1)

O Press MENU to exit the Display Mode

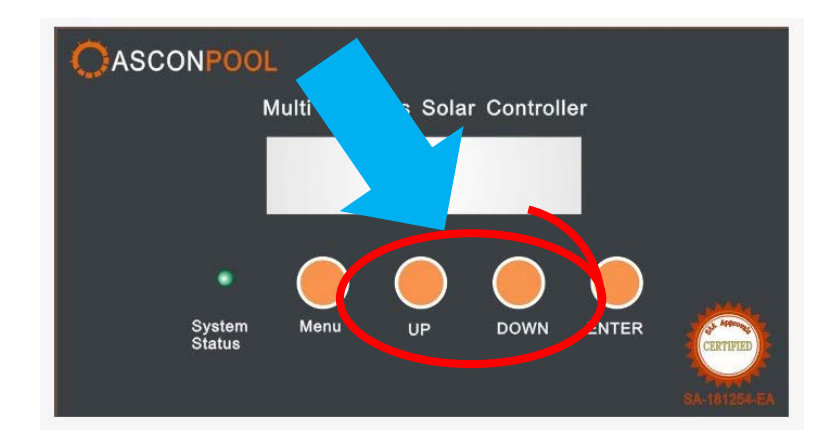

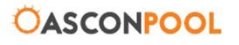

#### **OPERATION: WINTER MODE**

Winter mode allows the users solar system to function during cooler months. This extends the life of the solar heating system.

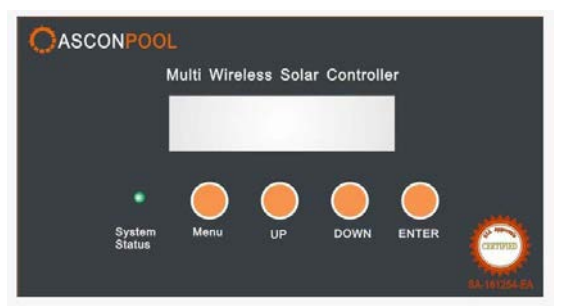

At the end of the season turn Winter Mode ON -Press MENU, then the UP button until the LCD screens displays SETUP WORK MODE:

WINTER

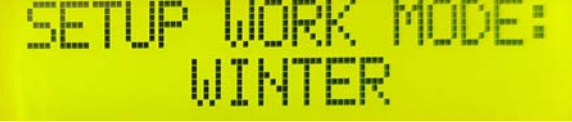

At the start of the season, To turn Winter Mode OFF -Press MENU, then the UP button until the LCD screens displays SETUP WORK MODE:

AUTO

SETUP WORK MODE: AUTO

Press ENTER until display shows
Save setting?
Yes-ENTER No-MENU
Press ENTER to save the settings

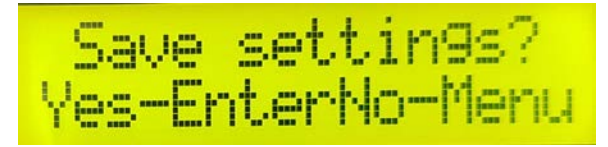

### **OPERATION: OVERRIDE / MANUAL**

Before selecting Overide or Manual, remember that the unit is designed to work automatically. Manual ON or Manual OFF mode can result in overheating or even cooling if the solar system continues to run.

- To select MANUAL ON TIME, press MENU then ENTER until the display shows MANUAL ON TIME 1 HOUR
- O Press UP button to increase or DOWN button to decrease
- To select MANUAL OFF TIME, press MENU then ENTER until the display shows
  MANUAL OFF TIME 1 HOUR

Press ENTER until display shows Save setting? Yes-ENTER No-MENU Press ENTER to save the settings

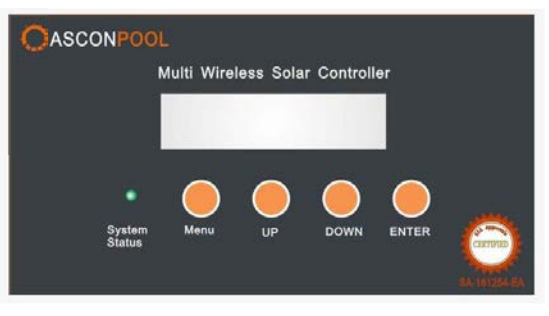

MANUAL ON TIME 1 HOUR

HUIR

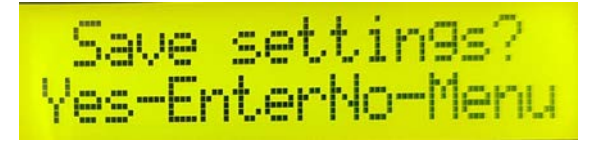

#### **OPERATION: CALIBRATION**

To calibrate the sensors

- To calibrate the up sensor Press MENU then ENTER until the display shows SET UP-SENS CALI 0°C
  - Press UP button to increase or DOWN button to decrease
- To calibrate the roof sensor Press MENU then ENTER until the display shows SET DOWNSENS CALI 0°C
  - Press UP button to increase or DOWN button to decrease
- Press ENTER until display shows Save setting? Yes-ENTER No-MENU Press ENTER to save the settings

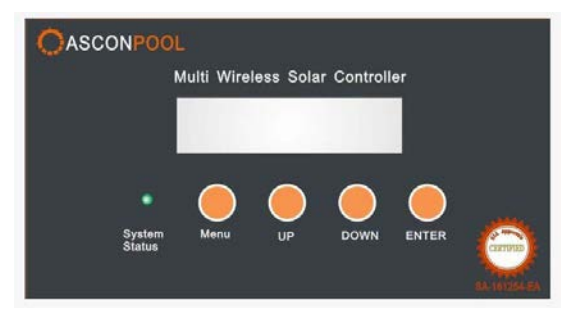

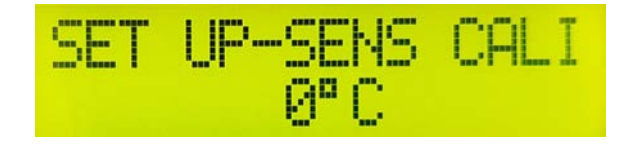

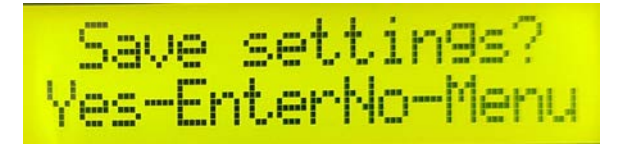

# For further information, please refer to the Instruction Manual

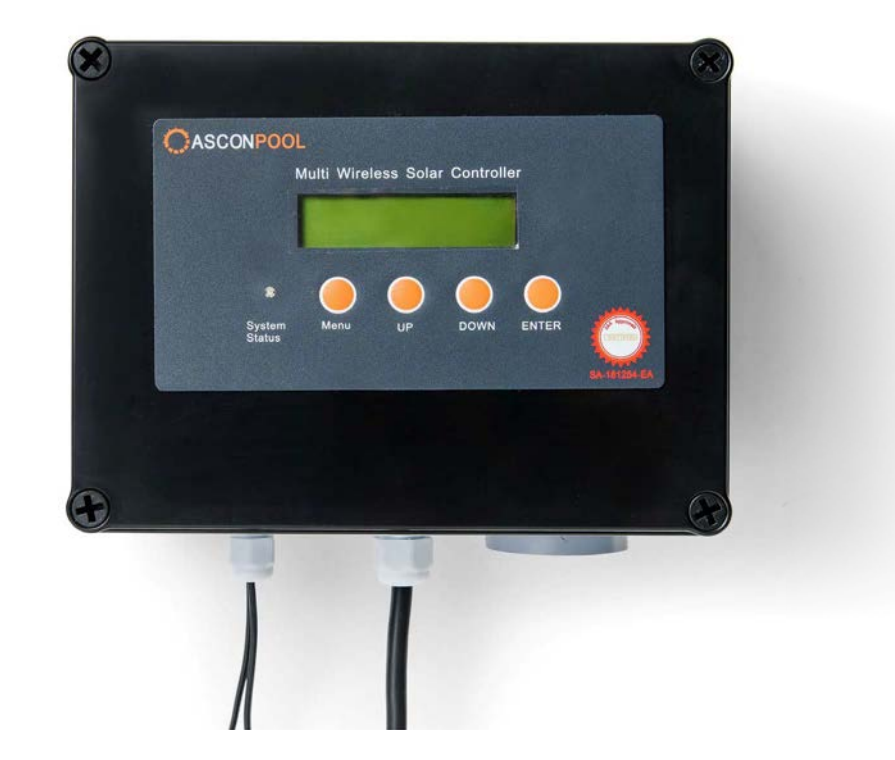

#### www.asconpool.com.au

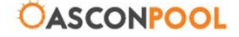